## **Editing Koha item records**

Item record fields needed to add an item

- 2. (DDC)
- 8. Collection code
  - a. Home library (permanent location)
  - b. Current library (current location)
  - c. Shelving location
  - d. Date acquired
  - f. CBA (Jamestown & Olean only)
  - g. Normal purchase price
  - o. Full call number
  - p. Barcode
  - v. Cost, replacement price (needed to bill for damage or loss)
  - y. Koha item type

Click Save changes to add the item!

## Edit single item records

- 1. Click Circulation at the upper left of the screen.
- 2. Click the Search the catalog link (under the search box)
- 3. Change the search field to Barcode.
- 4. Scan or type the barcode for the item you want to edit.
- 5. Click Submit.
- 6. From the list that returns, match your barcode to the matching entry.
- 7. Choose Edit items in the matching entry box.
- 8. Make the needed changes.
- 9. Click Save.

10/20/2023

| 0 - Withdrawn status                                 |                              |
|------------------------------------------------------|------------------------------|
| 2 - Source of classification or shelving scheme      | Dewey Decimal Classification |
| 3 - Materials specified (bound volume or other part) |                              |
| 4 - Damaged status                                   |                              |
| 5 - Use restrictions                                 |                              |
| 7 - Not for Ioan                                     |                              |
| 8 - Collection code                                  | Fiction                      |
| a - Home library                                     | Ashville Free Library        |
| b - Current library                                  | Ashville Free Library        |
| c - Shelving location                                | New Books                    |
| d - Date acquired                                    | ■ 10/20/2023                 |
| e - Source of acquisition                            |                              |
| f - CBA                                              |                              |
| g - Cost, normal purchase price                      | 30.00                        |
| h - Serial Enumeration / chronology                  |                              |
| i - Inventory number                                 |                              |
| j - Shelving control number                          |                              |
|                                                      |                              |
| o - Full call number                                 | FICTION Baldacci, David      |
| p - Barcode                                          | 11912XXXXXXX                 |
| t - Copy number                                      |                              |
| u - Uniform Resource Identifier                      |                              |
| v - Cost, replacement price                          | 30.00                        |
| w - Price effective from                             |                              |
|                                                      |                              |